ПО Форвард Т

# **SLMovieListEditor**

Редактор заданий для титровального элемента Рекламный блок

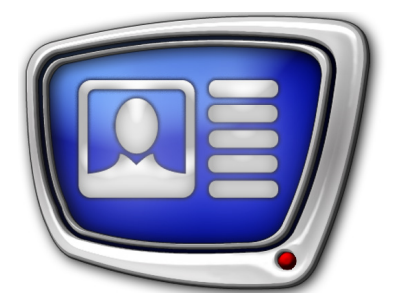

Дата выпуска: 23 ноября 2015 г

Руководство пользователя

### Содержание

| Введение                                               | .3   |
|--------------------------------------------------------|------|
| Запуск программы                                       | .4   |
| Главное окно                                           | .5   |
| 1. Общий вид                                           | . 5  |
| 2. Таблица задания                                     | .6   |
| 3. Панель инструментов                                 | .7   |
| 4. Команды главного меню                               | .8   |
| Настройка параметров работы                            | .9   |
| Порядок работы с приложением                           | . 10 |
| 1. Общий порядок                                       | .10  |
| 2. Настройка параметров работы                         | .13  |
| 3. Добавление графических файлов и настройка           |      |
| воспроизведения                                        | .14  |
| 4. Добавление видеороликов и настройка воспроизведения | . 15 |
| 4.1. Добавление видеоролика                            | .15  |
| 4.2. Редактор TrimEditor                               | .16  |
| 4.3. Редактор задания ролик                            | . 19 |
| 5. Добавление пауз в список                            | . 19 |
| 6. Редактирование списка                               | .20  |
| 7. Редактирование общей длительности задания           | .21  |
| Импорт субтитров                                       | .22  |
| 1. Принцип работы                                      | .22  |
| 2. Подготовка к использованию                          | .23  |
| 3. Функция Создать субтитры                            | .25  |
| Приложение. XML-схема структуры файла задания          | .28  |

#### Введение

Программа SLMovieListEditor предназначена для разработки и редактирования заданий для титровального элемента Рекламный блок (MovieList).

Заданием для титровального элемента Рекламный блок является XML-файл. В нем перечисляются видеоролики, графические файлы и паузы в соответствии с требуемым порядком воспроизведения, с указанием длительности показа и длительностей плавных переходов в начале и конце показа.

Программа SLMovieListEditor позволяет автоматически создать XML-файл задания на основе списка видеофайлов, графических файлов и пауз, подготовленного пользователем.

Файлы заданий для титровального элемента Рекламный блок имеют расширение SLMovieList.

**Примечание:** Титровальный элемент Рекламный блок служит для показа последовательности видеороликов и картинок в заданной области экрана. Файлы с видео и картинками могут воспроизводиться друг за другом непрерывно или перемежаться паузами. Могут использоваться файлы с прозрачностью. Список поддерживаемых форматов видео и графики см. в разделе «Вопрос-ответ, пункт 4.21». Длительность показа картинок и пауз задает пользователь.

Подробнее о титровальном элементе Рекламный блок см. в руководстве пользователя: «FDTitle Designer: Редактор титровальных проектов».

В руководстве описан интерфейс программы и порядок работы с ней. Отдельный раздел содержит сведения о работе с функцией Создать субтитры (используется при организации показа фильмов с субтитрами из SRT-файлов).

#### Запуск программы

Исполняемый файл программы: ~\FDTitle\SLMovieListEditor.exe, где: ~ – полный путь к папке, в которую установлено ПО ForwardT Software

Для запуска программы можно использовать:

• ярлык, расположенный на рабочем столе;

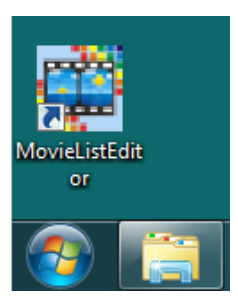

- команду меню Пуск: Все программы > ForwardT Software
   > Titles > MovieListEditor;
- командную строку.

Командная строка имеет следующий формат: "полный путь к файлу программы" ["полный путь к файлу задания"] где:

- файл программы  $\phi a$ йл SLMovieListEditor.exe;
- файл задания файл с расширением SLMovieList. Если файл задания указан, то в главное окно программы загружается список файлов и пауз из этого файла. Если не указан, то открывается главное окно программы с пустым списком.
- Пример: Чтобы запустить программу для редактирования уже существующего файла test.SLMovieList, который находится в папке D:\Test, используйте следующую команду: "C:\Program Files\ForwardT Software\FDTitle\SLMovieListEditor.exe" "D:\ Test\test.SLMovieList"

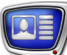

#### Главное окно

#### 1. Общий вид

Главное окно программы предназначено для создания и редактирования задания для титровального элемента Рекламный блок.

| lovieListEditor "D:\ | MovieListEdit                                                                       | or\Проекты\Р                                                                                                    | еклама_24_02                                                                                                    | _15.SLMovieLi                                                                                                    | st"                                                                                                    |                                                                                                    | - 🗆 🗙                                                                                                    |
|----------------------|-------------------------------------------------------------------------------------|----------------------------------------------------------------------------------------------------|----------------------------------------------------------------------------------------------------|----------------------------------------------------------------------------------------------------|----------------------------------------------------------------------------------------------------|----------------------------------------------------------------------------------------------------|----------------------------------------------------------------------------------------------------|
| Импорт Настр         | ойки Пома                                                                           | ощь                                                                                                    |                                                                                                    | -                                                                                                    |                                                                                                    |                                                                                                    |                                                                                                    |
| 🍦 🅦   🗽              |                                                                                     | 2 🚛   🗐                                                                                                    |                                                                                                    | © 🋄                                                                                                    | <b>#</b>   <b>*</b>                                                                                                    | •                                                                                                    |                                                                                                    |
| Файл                 | Старт                                                                               | Стоп                                                                                                    | Длительн                                                                                                    | MarkIn                                                                                                    | MarkOut                                                                                                    | FadeIn                                                                                                    | FadeOut                                                                                                    |
| afishka.avi          | 00:00:00:00                                                                         | 00:00:03:22                                                                                                    | 00:00:03:22                                                                                                    | 00:00:00:15                                                                                                    | 00:00:04:12                                                                                                    | 00:00:00:10                                                                                                    | 00:00:00:10                                                                                                    |
| Реклама.jpg          | 00:00:03:22                                                                         | 00:00:04:07                                                                                                    | 00:00:00:10                                                                                                    |                                                                                                    |                                                                                                    | 00:00:00:10                                                                                                    | 00:00:00:10                                                                                                    |
| Пауза                | 00:00:04:07                                                                         | 00:00:04:17                                                                                                    | 00:00:00:10                                                                                                    |                                                                                                    |                                                                                                    |                                                                                                    |                                                                                                    |
|                      |                                                                                     |                                                                                                    |                                                                                                    |                                                                                                    |                                                                                                    |                                                                                                    |                                                                                                    |
|                      |                                                                                     |                                                                                                    |                                                                                                    |                                                                                                    |                                                                                                    |                                                                                                    |                                                                                                    |
|                      |                                                                                     |                                                                                                    |                                                                                                    |                                                                                                    |                                                                                                    |                                                                                                    |                                                                                                    |
|                      |                                                                                     |                                                                                                    |                                                                                                    |                                                                                                    |                                                                                                    |                                                                                                    |                                                                                                    |
|                      |                                                                                     |                                                                                                    |                                                                                                    |                                                                                                    |                                                                                                    |                                                                                                    |                                                                                                    |
|                      |                                                                                     |                                                                                                    |                                                                                                    |                                                                                                    |                                                                                                    |                                                                                                    |                                                                                                    |
|                      |                                                                                     |                                                                                                    |                                                                                                    |                                                                                                    |                                                                                                    |                                                                                                    |                                                                                                    |
|                      |                                                                                     |                                                                                                    |                                                                                                    |                                                                                                    |                                                                                                    |                                                                                                    |                                                                                                    |
|                      |                                                                                     |                                                                                                    |                                                                                                    |                                                                                                    |                                                                                                    |                                                                                                    |                                                                                                    |
|                      |                                                                                     |                                                                                                    |                                                                                                    |                                                                                                    |                                                                                                    |                                                                                                    |                                                                                                    |
|                      | lovieListEditor "D."<br>Импорт Настр<br>Файл<br>afishka.avi<br>Реклама.jpg<br>Пауза | IovieListEditor "D:\MovieListEdit<br>Импорт Настройки Помс<br>Файл Старт<br>аfishka.avi 00:00:00:00<br>Реклама.jpg 00:00:03:22<br>Пауза 00:00:04:07 | IovieListEditor "D:\MovieListEditor\Проекты\Р<br>Импорт Настройки Помощь<br>Файл Старт Стоп<br>afishka.avi 00:00:00:00 00:00:03:22<br>Реклама.jpg 00:00:03:22 00:00:04:07<br>Пауза 00:00:04:07 00:00:04:17 | IovieListEditor "D:\MovieListEditor\Проекты\Реклама_24_02<br>Импорт Настройки Помощь<br>Файл Старт Стоп Длительн<br>afishka.av/ 00:00:00:00 00:00:03:22 00:00:03:22<br>Реклама.jpg 00:00:03:22 00:00:04:07 00:00:00:10<br>Пауза 00:00:04:07 00:00:04:17 00:00:00:10 | IovieListEditor \Проекты\Реклама_24_02_15.SLMovieList           Импорт         Настройки         Помощь           Помощь         Image: Image: Ima | lovieListEditor "D:\MovieListEditor\Проекты\Pexлama_24_02_15.SLMovieList"<br>Импорт Настройки Помощь<br>Файл Старт Стоп Длительн MarkIn MarkOut<br>afishka.avi 00:00:00:00 00:00:03:22 00:00:03:22 00:00:00:15 00:00:04:12<br>Peknama.jpg 00:00:03:22 00:00:04:07 00:00:00:10<br>Пауза 00:00:04:07 00:00:00:10<br>Пауза 00:00:04:07 00:00:00:10<br>Пауза 00:00:04:07 00:00:00:10<br>Пауза 00:00:04:07 00:00:00:10<br>Пауза 00:00:04:07 00:00:00:10<br>Пауза 00:00:04:07 00:00:00:10<br>Пауза 00:00:04:07 00:00:00:10<br>Пауза 00:00:04:07 00:00:00:10<br>Пауза 00:00:04:07 00:00:00:10<br>Пауза 00:00:04:07<br>Пауза 00:00:04:07<br>Пауза 00:04:07<br>Пауза 00: | lovieListEditor "D:\MovieListEditor\Проекты\Peknama_24_02_15.SLMovieList"<br>Mamopr Hatrpoйки Помощь<br>Файл Crapr Cron Длительн MarkIn MarkOut FadeIn<br>afishka.av/ 00:00:00:00<br>00:00:03:22 00:00:03:22 00:00:00:15 00:00:04:12 00:00:00:10<br>Peknama.jpg 00:00:03:22 00:00:04:07 00:00:00:10<br>Peknama.jpg 00:00:04:07 00:00:010<br>Taysa 00:00:04:07 00:00:010<br>Taysa 00:00:04:07 00:00:010<br>Taysa 00:00:04:07 00:00:010<br>Taysa 00:00:04:07 00:00:010<br>Taysa 00:00:04:07 00:00:010<br>Taysa 00:00:04:07 00:00:010<br>Taysa 00:00:04:07<br>Taysa 00:00:04:07<br>Taysa 10:00:00:04:17<br>Taysa 10:00:00:00:10<br>Taysa 10:00:00:04:17<br>Taysa 10:00:00:00:10<br>Taysa 10:00:00:00:10<br>Taysa 10:00:00:00:10<br>Taysa 10:00:00:10<br>Taysa 10:0 |

Главное окно программы. Назначение управляющих элементов: 1 – главное меню программы; 2 – кнопки для редактирования списка файлов и

пауз; 3 – таблица со списком пунктов задания.

При первом запуске программы язык интерфейса выбирается автоматически. Чтобы изменить язык, откройте окно настройки (Настройки > Настройки программы) и выберите требуемый язык.

Чтобы получить справку о назначении кнопки на панели инструментов, подведите к ней указатель мыши, появится всплывающая подсказка со справочной информацией.

2. Таблица задания

Список файлов и пауз, которые требуется воспроизводить в одном рекламном блоке, формируется в таблице задания. Одна строка таблицы содержит один пункт задания.

| (2)         | $\left(\begin{array}{c}3\\\end{array}\right)$ | $\begin{pmatrix} 4 \\ \\ \end{pmatrix}$ | (5)         | $\bigcirc 6$ | $\bigcirc$  | 8           | 9           |
|-------------|-----------------------------------------------|-----------------------------------------|-------------|--------------|-------------|-------------|-------------|
| Файл        | Старт                                         | Стоп                                    | Длительн    | MarkIn       | MarkOut     | FadeIn      | FadeOut     |
| afishka.avi | 00:00:00:00                                   | 00:00:03:22                             | 00:00:03:22 | 00:00:00:15  | 00:00:04:12 | 00:00:00:10 | 00:00:00:10 |
| Реклама.jpg | 00:00:03:22                                   | 00:00:04:07                             | 00:00:00:10 |              |             | 00:00:00:10 | 00:00:00:10 |
| <br>Пауза   | 00:00:04:07                                   | 00:00:04:17                             | 00:00:00:10 |              |             |             |             |
|             |                                               |                                         |             |              |             |             |             |
|             |                                               |                                         |             |              |             |             |             |
|             |                                               |                                         |             |              |             |             |             |
|             |                                               |                                         |             |              |             |             |             |

#### Таблица задания. Назначение колонок:

1 – значок, обозначающий тип пункта задания: видеоролик, картинка, пауза; 2 – имя файла для картинок и видеороликов; 3 – время начала воспроизведения пункта задания; 4 – время завершения воспроизведения пункта задания; 5 – длительность воспроизведения файла или паузы; 6 – метка начала фрагмента (для видеороликов); 7 – метка конца фрагмента (для видеороликов); 8 – длительность плавного перехода в начале показа картинки или видеоролика; 9 – длительность плавного перехода в конце показа картинки или видеоролика.

Время в таблице указывается в формате чч:мм:сс:кадры.

Ширина столбцов таблицы регулируется. К исходным размерам столбцов таблицы можно вернуться с помощью команды меню Настройки > Восстановить ширину колонок.

#### 3. Панель инструментов

Панель инструментов содержит кнопки для работы со списком задания: добавления пунктов, редактирования длительностей, изменения порядка следования пунктов и т.п.

| Файл          | Старт       | Стоп        | Длительн    | MarkIn | MarkOut | FadeIn      | FadeOut     |
|---------------|-------------|-------------|-------------|--------|---------|-------------|-------------|
| 🚆 afishka.avi | 00:00:00:00 | 00:00:15:00 | 00:00:15:00 |        |         | 00:00:00:10 | 00:00:00:10 |
| Реклама.јрд   | 00:00:03:22 | 00:00:04:07 | 00:00:00:10 |        |         | 00:00:00:10 | 00:00:00:10 |
| Пауза         | 00:00:04:07 | 00:00:04:17 | 00:00:00:10 |        |         |             |             |
|               |             |             |             |        |         |             |             |

| Таблица 1. | Кнопки панели инструментов |
|------------|----------------------------|
| таолица г. |                            |

| Номер на<br>рисунке | Назначение                                                                 |
|---------------------|----------------------------------------------------------------------------|
| Команді             | ы добавления пунктов в задание                                             |
| 1                   | Добавить ролик.                                                            |
| 2                   | Добавить картинку.                                                         |
| 3                   | Добавить паузу.                                                            |
| Командн             | ы редактирования списка                                                    |
| 4                   | Удалить выбранные пункты из списка.                                        |
| 5                   | Вызвать окно редактирования для выбранного пункта.                         |
| 6                   | Дублировать выбранные пункты в списке.                                     |
| Команди             | ы изменения порядка следования пунктов в списке                            |
| 7                   | Переместить выбранные пункты на одну строку вверх.                         |
| 8                   | Переместить выбранные пункты на одну строку вниз.                          |
| Команди             | ы выбора пунктов в списке                                                  |
| 9                   | Выбрать все пункты списка.                                                 |
| 10                  | Выбрать все картинки из списка.                                            |
| 11                  | Выбрать все паузы из списка.                                               |
| Команди             | ы настройки длительности                                                   |
| 12                  | Вызвать окно настройки длительности для файлов и пауз, выбранных в списке. |

Главное окно

| Номер на<br>рисунке | Назначение                                                                                                    |
|---------------------|----------------------------------------------------------------------------------------------------|
| 13                  | Вызвать окно настройки длительности плавного перехода в начале воспро-<br>изведения для файлов, выбранных в списке. |
| 14                  | Вызвать окно настройки длительности плавного перехода в конце воспро-<br>изведения для файлов, выбранных в списке.  |
| Команди             | ы сортировки                                                                                                    |
| 15                  | Сортировать список по значениям в колонке Файл, по возрастанию.                                                     |
| 16                  | Сортировать список по значениям в колонке Файл, по убыванию.                                                        |
| 1                   |                                                                                                    |

#### 4. Команды главного меню

В таблице приведен полный список команд главного меню.

| Название                        | Действие                                                   |
|---------------------------------|------------------------------------------------------------|
| Меню Файл – коман               | нды управления файлами заданий                             |
| Новый                           | Создать новый (пустой) файл.                               |
| Открыть                         | Загрузить задание из существующего файла.                  |
| Сохранить                       | Сохранить изменения в текущий файл.                        |
| Сохранить как                   | Сохранить текущее задание в файл с новым именем.           |
| Корректировать<br>проект        | Вызвать окно настройки общей длительности задания.         |
| Меню Импорт                     |                                                            |
| Создать субтитры                | Вызвать окно для настройки и выполнения импорта субтитров. |
| Меню Настройки – н              | астройка параметров работы                                 |
| Настройки<br>программы          | Вызвать окно настройки параметров работы.                  |
| Восстановаить<br>ширину колонок | Вернуться к исходной ширине колонок таблицы задания.       |
| Меню Помощь                     |                                                            |
| О программе                     | Показать окно с информацией о программе.                   |

#### Таблица 2. Команды главного меню

#### Настройка параметров работы

Настройка параметров работы осуществляется в окне Настройки программы. Для вызова окна предназначена команда главного меню Настройки > Настройки программы

**Важно:** Сохраните текущий проект перед вызовом окна Настройки программы, иначе все внесенные изменения могут быть утеряны.

|                | Настройки программы                                                          |
|----------------|------------------------------------------------------------------------------|
|                | Выбор языка:                                                                 |
| (1)            | Русский 💌                                                                    |
|                | Внимание: после смены языка приложение<br>будет автоматически перезапущено.  |
| (2)            | Задавать вопрос для сохранения проекта                                       |
| $\overline{3}$ | Задавать вопрос при удалении выделенных заданий                              |
| (4)            | По умолчанию Видеоформат:<br>Плительность: 00:00:00:10                       |
| Y              | Баdeln: 00:00:00:10 Добавлять новое задание:                                 |
| ſ              | FadeOut: 00:00:00:10 7 В конец списка<br>После последнего выбранного задания |
|                | 8 Отменить 9                                                                 |

#### Настройки программы. Назначение управляющих элементов:

выбрать язык интерфейса программы; 2 – разрешить/запретить запрос на сохранение изменений в текущем задании при создании или открытии другого проекта, закрытии программы; 3 – разрешить/запретить запрос на подтверждение при удалении пунктов задания; 4 – задать значение по умолчанию для длительности воспроизведения картинок и пауз; 5 – задать значения по умолчанию для длительности воспроизведения картинок и пауз; 7 – выбрать заначения и конце показа роликов и картинок; 6 – выбрать ТВ-стандарт;
 7 – выбрать позицию вставки нового пункта в список задания; 8 – закрыть окно, приняв изменения; 9 – закрыть окно без изменения настроек.

#### Порядок работы с приложением

#### 1. Общий порядок

**Примечание:** Подробные инструкции работы с приложением см. в соответствующих разделах ниже.

- 1. Запустите приложение SLMovieListEditor, например, с помощью ярлыка, расположенного на рабочем столе.
- 2. Если требуется, внесите изменения в настройки общих параметров работы: язык интерфейса, значения длительности воспроизведения, используемые по умолчанию, и др.
- Создайте новый файл задания (проект). Для этого:
   Выберите пункт меню Файл > Новый (1).

|  | SLMovieListEditor "D:\MovieListEditor\Г<br>Файл Импорт Настройки Помощь<br>– Новый |       |                   | ог\Проекты\Р<br>щь      | Проекты\Реклама_24_02_15.SLMovieList" |                        |                       |                        |  |  |
|--|------------------------------------------------------------------------------------|-------|-------------------|-------------------------|---------------------------------------|------------------------|-----------------------|------------------------|--|--|
|  | Открыть<br>Сохранить<br>Сохранить как<br>Корректировать проект                     |       | ron<br>):00:03:22 | Длительн<br>00:00:03:22 | MarkIn<br>00:00:00:15                 | MarkOut<br>00:00:04:12 | FadeIn<br>00:00:00:10 | FadeOut<br>00:00:00:10 |  |  |
|  |                                                                                    |       | ):00:04:07        | 00:00:00:10             |                                       |                        | 00:00:00:10           | 00:00:00:10            |  |  |
|  | ***                                                                                | Пауза | 00:00:04:07       | 00:00:04:17             | 00:00:00:10                           |                        |                       |                        |  |  |
|  |                                                                                    |       |                   |                         |                                       |                        |                       |                        |  |  |
|  |                                                                                    |       |                   |                         |                                       |                        |                       |                        |  |  |

2. В открывшемся окне задайте имя файла (2) и выберите папку, где он будет сохранен; нажмите кнопку Открыть (3).

| 💭 Создать новы    | й проект                                       |                  | <b>X</b>     |
|-------------------|------------------------------------------------|------------------|--------------|
| Nan <u>k</u> a:   | 퉬 Проекты                                      | 🔹 🥝 🦻 🖻          |              |
| æ                 | Имя                                            | Дата изменения   | Тип          |
| недавние<br>места | 🗑 Проект_27_06_14.SLMovieList                  | 27.06.2014 17:28 | Файл "SLMOVI |
| рабочий стол      |                                                |                  |              |
| <b>Библиотеки</b> |                                                |                  |              |
|                   |                                                |                  |              |
| Компьютер         | •                                              |                  | •            |
|                   | <u>Имя</u> (2) — Реклама_24_02_15.SLMov        | eList 👻          | Открыть      |
|                   | <u>Т</u> ип файлов: MovieList файлы (*.SLMovie | List) 🔻          | Отмена       |

- 4. Создайте список задания. Для добавления в список файлов и пауз используйте соответствующие кнопки панели инструментов:
  - Добавить ролик (4);
  - Добавить картинку (5);
  - Добавить паузу (6).

Порядок перечисления файлов в списке устанавливает очередность воспроизведения файлов в эфире. Изменить порядок следования можно в любой момент в ходе редактирования проекта.

| 5 vi 6 ditor | "D:\MovieListEdito<br>астройки Помо<br>С П П | ог\Проекты\Р<br>иць | еклама_24_02 | _15.SLMovieLi | st"<br>🕮   👫 🎙 | •           | _ 0         |
|--------------|----------------------------------------------|---------------------|--------------|---------------|----------------|-------------|-------------|
| Файл         | Старт                                        | Стоп                | Длительн     | MarkIn        | MarkOut        | FadeIn      | FadeOut     |
| afishka.avi  | 00:00:00:00                                  | 00:00:15:00         | 00:00:15:00  |               |                | 00:00:00:10 | 00:00:00:10 |
| Реклама.јрд  | 00:00:03:22                                  | 00:00:04:07         | 00:00:00:10  |               |                | 00:00:00:10 | 00:00:00:10 |
| Пауза        | 00:00:04:07                                  | 00:00:04:17         | 00:00:00:10  |               |                |             |             |
|              |                                              |                     |              |               |                |             |             |
|              |                                              |                     |              |               |                |             |             |
|              |                                              |                     |              |               |                |             |             |
|              |                                              |                     |              |               |                |             |             |

5. Настройте длительность и другие параметры воспроизведения файлов и пауз. Чтобы вызвать окно настройки, дважды щелкните ЛКМ в соответствующей строке таблицы (7). Откроется окно редактора задания.

| ſ  | 👹 SLI | MovieListEditor "D | :\MovieListEdit | or\Проекты\Р | еклама_24_02 | _15.SLMovieLi | st"         |             | - 🗆 🗙       |
|----|-------|--------------------|-----------------|--------------|--------------|---------------|-------------|-------------|-------------|
|    | Файл  | Импорт Наст        | ройки Пома      | ощь          |              |               |             |             |             |
|    | 4     | 🚑 🎕 📑              |                 | 2 🦛 🗉        |              | 🕑 🏭           | 🗮   🖬 🦷     |             |             |
|    |       | Файл               | Старт           | Стоп         | Длительн     | MarkIn        | MarkOut     | FadeIn      | FadeOut     |
| 7) | - 📖   | afishka.avi        | 00:00:00:00     | 00:00:03:22  | 00:00:03:22  | 00:00:00:15   | 00:00:04:12 | 00:00:00:10 | 00:00:00:10 |
|    |       | Реклама.jpg        | 00:00:03:22     | 00:00:04:07  | 00:00:00:10  |               |             | 00:00:00:10 | 00:00:00:10 |
|    |       | Пауза              | 00:00:04:07     | 00:00:04:17  | 00:00:00:10  |               |             |             |             |
|    |       |                    |                 |              |              |               |             |             |             |
|    |       |                    |                 |              |              |               |             |             |             |
|    |       |                    |                 |              |              |               |             |             |             |
|    |       |                    |                 |              |              |               |             |             |             |
|    |       |                    |                 |              |              |               |             |             |             |
|    |       |                    |                 |              |              |               |             |             |             |
|    |       |                    |                 |              |              |               |             |             |             |
|    |       |                    |                 |              |              |               |             |             |             |
|    |       |                    |                 |              |              |               |             |             |             |
|    |       |                    |                 |              |              |               |             |             |             |
|    |       |                    |                 | _            |              |               |             |             |             |

 Если известно какую длительность должно иметь все задание, настройте требуемое значение: используйте функцию Файл> Корректировать проект. При этом длительности отдельных пунктов задания (пауз и/или картинок) будут автоматически скорректированы с учетом требуемого значения.

| Корректиров | ать проект 📃                                              |  |  |  |  |  |
|-------------|-----------------------------------------------------------|--|--|--|--|--|
| Длительно   | ость проекта                                              |  |  |  |  |  |
| Текущая:    | 00:00:19:24                                               |  |  |  |  |  |
| Новая:      | 00:00:21:00                                               |  |  |  |  |  |
| Разница:    | 00:00:01:01                                               |  |  |  |  |  |
| Использя    | Использовать паузы для корректировки длительности проекта |  |  |  |  |  |
|             | ОК Отменить                                               |  |  |  |  |  |

7. Если требуется изменить порядок следования пунктов в списке, используйте кнопки (8, 9).

| ЗLMovieListEditor "D:\MovieList         В         9         \\Реклама_24_02_15.SLMovieList"           Файл         Импорт         Настройки         Помрщь         - |             |             |             |             |             |             |             |  |
|----------------------------------------------------------------------------------------------------|-------------|-------------|-------------|-------------|-------------|-------------|-------------|--|
| 🎮 🗣 🦊   🕞 🔽 💷   🕞 🦛 🗐 🥘 📖   🕤 🐘                                                                                                    |             |             |             |             |             |             |             |  |
| Файл                                                                                                    | Старт       | Стоп        | Длительн    | MarkIn      | MarkOut     | FadeIn      | FadeOut     |  |
| afishka.avi                                                                                                    | 00:00:00:00 | 00:00:03:22 | 00:00:03:22 | 00:00:00:15 | 00:00:04:12 | 00:00:00:10 | 00:00:00:10 |  |
| Реклама.јрд                                                                                                    | 00:00:03:22 | 00:00:04:07 | 00:00:00:10 |             |             | 00:00:00:10 | 00:00:00:10 |  |
| 🗱 Пауза                                                                                                    | 00:00:04:07 | 00:00:04:17 | 00:00:00:10 |             |             |             |             |  |
|                                                                                                    |             |             |             |             |             |             |             |  |

8. Чтобы сохранить задание, выберите пункт меню Файл > Сохранить (10). Задание сохраняется в файл с расширением имени SLMovieList.

|          |    | SLMovieListEdito | r "D:\MovieListEdite | or\Проекты\Р | еклама_24_02                                   | _15.SLMovieLi | st"         |             | - 🗆 🗙       |  |  |  |
|----------|----|------------------|----------------------|--------------|------------------------------------------------|---------------|-------------|-------------|-------------|--|--|--|
|          | Φ  | новый<br>Открыть |                      |              | *<br>  (1) (1) (1) (1) (1) (1) (1) (1) (1) (1) |               |             |             |             |  |  |  |
| (10)     |    | Сохранить        |                      | топ          | Длительн                                       | MarkIn        | MarkOut     | FadeIn      | FadeOut     |  |  |  |
| $\smile$ |    | Сохранить как    |                      | ):00:03:22   | 00:00:03:22                                    | 00:00:00:15   | 00:00:04:12 | 00:00:00:10 | 00:00:00:10 |  |  |  |
|          |    | Корректирова     | ть проект            | ):00:04:07   | 00:00:00:10                                    |               |             | 00:00:00:10 | 00:00:00:10 |  |  |  |
|          | 13 | Пауза            | 00:00:04:07          | 00:00:04:17  | 00:00:00:10                                    |               |             |             |             |  |  |  |
|          |    |                  |                      |              |                                                |               |             |             |             |  |  |  |
|          |    |                  |                      |              |                                                |               |             |             |             |  |  |  |

**Примечание:** Если файл с роликом или картинкой находится в одной папке с файлом задания или в ее подпапке, то в XML-файл задания записывается путь к файлу относительно этой папки. Если файл с роликом или картинкой находится в другой папке, то записывается полный путь к нему.

#### 2. Настройка параметров работы

Важно: Сохраните текущий проект перед вызовом окна Настройки программы, иначе все внесенные изменения могут быть утеряны.

1. Вызовите окно настройки с помощью команды главного меню Настройки > Настройки программы.

|   | Настройки программы                                                                                                    |
|---|----------------------------------------------------------------------------------------------------|
|   | Русский                                                                                                    |
|   | Внимание: после смены языка приложение<br>будет автоматически перезапущено.                                                                                                    |
|   | <ul> <li>Задавать вопрос для сохранения проекта</li> <li>Задавать вопрос при удалении выделенных заданий</li> <li>По умолчанию</li> <li>Видеоформат:</li> <li>Длительность: 00:00:00:10</li> </ul> |
| 3 | FadeIn:         00:00:00:10         Добавлять новое задание:           FadeOut:         00:00:00:10         2         —         В конец списка           © После последнего выбранного задания     |
|   | 4- ОК Отменить                                                                                                    |

- 2. В группе переключателей Видеоформат выберите требуемый ТВ-стандарт, например PAL (1).
- 3. В группе Добавлять новое задание выберите позицию для добавления файлов в список задания (2).
- 4. В группе По умолчанию (3) задайте значения, которые будут использоваться по умолчанию: длительность воспроизведения картинок и пауз, длительности плавных переходов в начале и в конце воспроизведения роликов и картинок.
- 5. Нажмите кнопку ОК (4) для сохранения настроек и выхода из окна.

#### 3. Добавление графических файлов и настройка воспроизведения

- 1. Чтобы добавить графический файл в список задания, нажмите кнопку Добавить картинку (1).
- 2. В появившемся окне выберите нужный файл или файлы (2). Если требуется одновременно с картинками добавить в список паузы (по одной после каждой картинки), поставьте флажок (3). Нажмите кнопку Открыть (4).

| Райл Импорт      | 👹 Добавить кар     | тинку                                              |                | <b>—</b> ×      | <u> </u> |
|------------------|--------------------|----------------------------------------------------|----------------|-----------------|----------|
| <del>r</del> 🛃 🖏 | Пап <u>к</u> а:    | 길 Картинки                                         | 🗸 🌀 🤌 📴        | <b>!</b> ≁      |          |
| Файл             | A                  | Имя                                                | Дата           | Тип             | P        |
|                  | 2                  | 🔤 дома.jpg                                         | 23.06.2014 12: | Рисунок Ј       |          |
|                  | Недавние           | 🔄 ПОЗИТИВ.1.jpg                                    | 19.06.2014 13: | Рисунок Ј       |          |
|                  |                    | 🔚 Реклама.jpg                                      | 24.02.2015 15: | Рисунок Ј       |          |
|                  | ( 2 )-             | 🔛 Реклама_2.jpg                                    | 24.02.2015 15: | Рисунок Ј       |          |
|                  |                    | Реклама_лого.jpg                                   | 24.02.2015 15: | Рисунок Ј       |          |
|                  | <b>Г</b> аблиотеки |                                                    |                |                 |          |
|                  |                    |                                                    |                |                 |          |
|                  | Компьютер          | •                                                  |                |                 | F        |
|                  |                    | Имя файла: "Реклама_лого.jpg" "Реклам              | ∙a.jpg" 🔻      | <u>О</u> ткрыть | ⊒∔       |
|                  |                    | <u>Тип файте</u> Image files (*.png;*.bmp;*.dib;*. | jpg;*.tga;) 🔻  | Отмена          |          |
|                  |                    | (З) Добавить паузу после каз                       | клой картинки  |                 |          |

3. Выбранные файлы будут добавлены в таблицу задания (5). Длительность воспроизведения (6), длительности плавных переходов в начале и конце показа (7) будут установлены в соответствии со значениями, действующими по умолчанию (заданы в окне настройки параметров работы).

|                  | 👹 SL | MovieListEditor "D:\MovieListEdit | tor\Проекты\/   | \рт-реклама.S | LMovieList"                            |        |         | _ <b>_</b> ×   |
|------------------|------|-----------------------------------|-----------------|---------------|----------------------------------------|--------|---------|----------------|
|                  | Файл | і Импорт Настройки Пом            | ощь             |               |                                        |        |         |                |
|                  | 4    | 🗣 🐝   💽 📝 💷   🗉                   | <b>P</b> (n   1 | ] 💽 🎆         | 💿 📖                                    |        | •       |                |
|                  |      | Файл                              | Старт           | Стоп          | Длительн                               | MarkIn | MarkOut | FadeIn         |
| $\overline{(5)}$ |      | Реклама_лого.jpg                  | 00:00:00:00     | 00:00:00:10   | 00:00:00:10                            |        |         | 00:00:00:10    |
| Ů                |      | Реклама.jpg                       | 00:00:00:10     | 00:00:00:20   | 00:00:00:10                            |        |         | 00:00:00:10    |
|                  |      |                                   |                 |               | $\begin{pmatrix} I \\ 6 \end{pmatrix}$ |        |         | $\overline{7}$ |
|                  |      |                                   |                 |               |                                        |        |         |                |
|                  |      |                                   |                 |               |                                        |        |         |                |
|                  |      |                                   |                 |               |                                        |        |         |                |
|                  |      |                                   |                 |               |                                        |        |         |                |

4. Чтобы изменить параметры воспроизведения картинки, вызовите окно редактора, дважды щелкнув ЛКМ на строке с заданием (или выберите строку и нажмите кнопку Редактировать).

- 5. В окне редактора в соответствующих полях задайте значения длительностей воспроизведения (7) и плавных переходов в начале (8) и конце показа (9).
- 6. Нажмите кнопку ОК (10), чтобы принять настройки и закрыть окно редактирования.

|   | Файл                                                                                 |
|---|--------------------------------------------------------------------------------------|
|   | D:\MovieListEditor\Kартинки\Peкламa_лого.jpg Выбрать                                 |
|   | Длительность (чч:мм:сс:кк)<br>— 00:00:03:00 По умолчанию MarkIn: MarkOut: TrimEditor |
| 1 | Старт: 00:00:00:00 Стоп: 00:00:03:00                                                 |
|   | FadeIn (чч:мм:сс:кк) FadeOut (чч:мм:сс:кк)                                           |

#### 4. Добавление видеороликов и настройка воспроизведения

#### 4.1. Добавление видеоролика

- 1. Чтобы добавить видеоролик в таблицу задания: нажмите кнопку Добавить ролик (1).
- 2. В окне выберите нужный файл (файлы) (2). Если требуется одновременно с роликами добавить в список паузы (по одной после каждого), поставьте флажок (3). Нажмите кнопку Открыть (4).

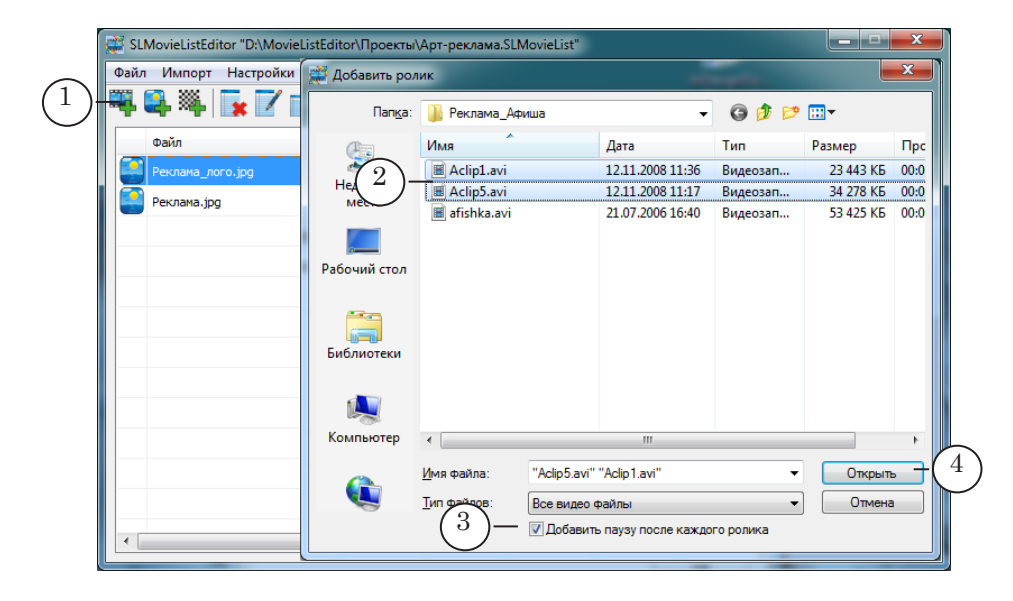

Файлы будут добавлены в таблицу задания (5). Длительность воспроизведения автоматически установлена в соответствии с фактической длительностью ролика в файле, длительности плавных переходов в начале и конце воспроизведения файла – в соответствии с настройками по умолчанию.

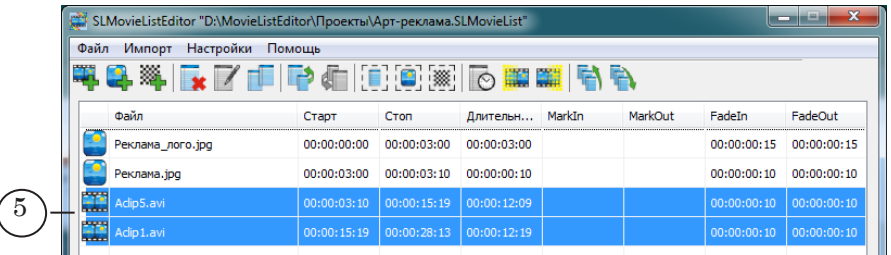

- 4. Если требуется изменить параметры воспроизведения ролика, откройте окно редактирования, дважды щелкнув в строке с роликом. Возможные варианты:
  - если щелкнуть в поле с именем файла, сразу откроется окно редактора TrimEditor (см. ниже подраздел «4.2. Редактор TrimEditor»). С помощью редактора TrimEditor можно выбрать для воспроизведения фрагмент ролика, настроить параметры воспроизведения ролика (яркость, контрастность, громкость и пр.);
  - если щелкнуть в любом другом поле откроется окно редактора задания (см. ниже подраздел «4.3. Редактор задания ролик»), в котором можно выбрать другой файл, задать длительности плавных переходов. Также, из него можно вызвать окно TrimEditor.

#### 4.2. Редактор TrimEditor

С помощью TrimEditor можно изменить длительность воспроизведения ролика, выбрав нужный фрагмент, и задать параметры воспроизведения ролика (яркость, контрастность, громкость и пр.).

**Примечание:** Подробно о работе с редактором TrimEditor см. в руководстве: «<u>TrimEditor: Информация об аудиовидеофайлах, выбор фрагмен-</u>тов, редактирование SLIni-файлов». 1. Чтобы вызвать окно TrimEditor, в главном окне в таблице дважды щелкните в поле с именем файла (1).

| 👹 s | SLMovieListEditor "D:\MovieListEditor\Проекты\Арт-реклама.SLMovieList" |             |             |             |        |         |             |             |  |
|-----|------------------------------------------------------------------------|-------------|-------------|-------------|--------|---------|-------------|-------------|--|
| Фай | Файл Импорт Настройки Помощь                                           |             |             |             |        |         |             |             |  |
| 4   | 🎮 🗣 🦄 🔚 🔽 🗊 🖶 🦛 🔃 🕮 📖 🕞 🗯 📫 🦌                                          |             |             |             |        |         |             |             |  |
|     | Файл                                                                   | Старт       | Стоп        | Длительн    | MarkIn | MarkOut | FadeIn      | FadeOut     |  |
|     | Реклама_лого.jpg                                                       | 00:00:00:00 | 00:00:03:00 | 00:00:03:00 |        |         | 00:00:00:15 | 00:00:00:15 |  |
|     | Рекл 1                                                                 | 00:00:03:00 | 00:00:03:10 | 00:00:00:10 |        |         | 00:00:00:10 | 00:00:00:10 |  |
|     | Aclip5.av                                                              | 00:00:03:10 | 00:00:15:19 | 00:00:12:09 |        |         | 00:00:00:10 | 00:00:00:10 |  |
|     | Adip1.avi                                                              | 00:00:15:19 | 00:00:28:13 | 00:00:12:19 |        |         | 00:00:00:10 | 00:00:00:10 |  |

2. Задайте фрагмент ролика для воспроизведения, поставив метки Mark In (начало фрагмента) и Mark Out (конец). Для этого в окне TrimEditor выполните следующее:

1. Прокручивая ролик любым способом, например, используя кнопки для покадрового перемещения (2, 3), выберите кадр начала фрагмента.

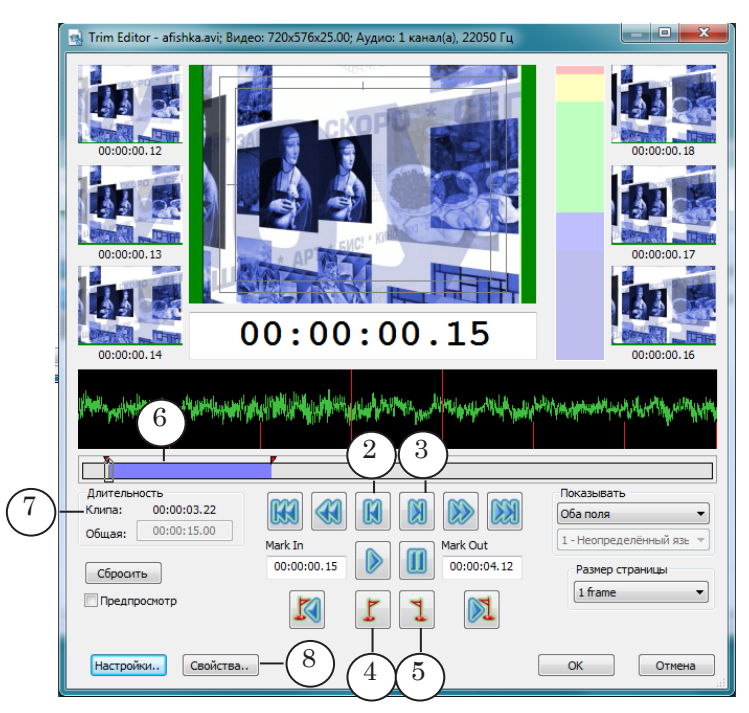

- 2. Нажмите кнопку (4), чтобы поставить метку MarkIn.
- 3. Выберите кадр конца фрагмента.
- 4. Нажмите кнопку (5), чтобы поставить метку MarkOut.

5. На линейке прокрутки область, соответствующая выбранному фрагменту, показана синим цветом (6), длительность фрагмента отображается в поле Клип (7).

Порядок работы с приложением

3. Если требуется, задайте специальные параметры воспроизведения ролика. Для этого:

1. В окне TrimEditor нажмите кнопку Свойства (8).

2. В открывшемся окне перейдите на вкладку Редактирование SLIni-файла (9) и настройте требуемые параметры.

3. Нажмите кнопку ОК (10), чтобы сохранить настройки.

| Свойства 9                                          |
|-----------------------------------------------------|
| Информация Редактирование SLIni файла Дополнительно |
| Видео                                               |
|                                                     |
| Контраст: 100 т                                     |
| Пасыщенность: 100                                   |
| □ Соотношение: Исходное 4:3 (768:576) ▼ -1 : -1     |
| Порядок полей: Исходный (Нижнее поле первое) 🔻      |
| Звук<br>Потоков: 1 1 - Неопределённый язык 🔻        |
| Частота: 22050 Каналов в потоке: 1                  |
| Язык: Неопределённый язык 🔻                         |
| ПГромкость дБ: 0.0                                  |
| Пикширование: Нет 🗸 Поток по умолчанию              |
| Отключить: Не выключать 🔻                           |
|                                                     |
| Сорос (10) ОК Отмена Применить                      |

**Примечание:** SLIni-файл автоматически сохраняется в папку, где находится видеофайл. Пока файлы находятся в одной папке, при воспроизведении действуют настройки из SLIni-файла.

#### 4.3. Редактор задания ролик

Чтобы открыть окно редактора задания в таблице в главном окне, щелкните ЛКМ в строке с роликом в любом поле, кроме поля с именем файла.

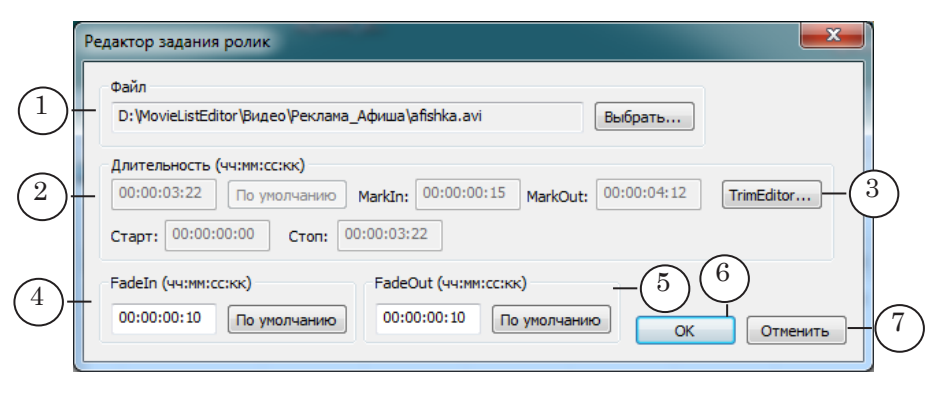

Редактор задания ролик. Назначение управляющих элементов: 1 — выбрать файл; 2 — информация о длительности воспроизведения; 3 — вызвать редактор TrimEditor; 4 — изменить длительность плавного перехода в начале воспроизведения; 5 — изменить длительность плавного перехода в конце вопроизведения; 6 — выйти из окна с сохранением настроек; 7 — выйти из окна без сохранения настроек.

#### 5. Добавление пауз в список

1. Чтобы добавить паузу в список задания, нажмите кнопку Добавить паузу (1).

| 💭 SLN    | 📰 SLMovieListEditor "D:\MovieListEditor\Προεκτω\Αρτ-ρεκлама.SLMovieList" |             |             |             |             |             |             |             |  |
|----------|--------------------------------------------------------------------------|-------------|-------------|-------------|-------------|-------------|-------------|-------------|--|
| Файл     | Файл Импорт Настройки Помощь                                             |             |             |             |             |             |             |             |  |
| <b>-</b> | 🍽 🗣 🥦 🔽 🗊 🐨 🕼 🔅 🏵 🐘 🔂                                                    |             |             |             |             |             |             |             |  |
|          | Фай 1                                                                    | Старт       | Стоп        | Длительн    | MarkIn      | MarkOut     | FadeIn      | FadeOut     |  |
|          | Рек пого.јрд                                                             | 00:00:00:00 | 00:00:03:00 | 00:00:03:00 |             |             | 00:00:00:15 | 00:00:00:15 |  |
|          | Реклама.jpg                                                              | 00:00:03:00 | 00:00:03:10 | 00:00:00:10 |             |             | 00:00:00:10 | 00:00:00:10 |  |
|          | Adip5.avi                                                                | 00:00:03:10 | 00:00:15:19 | 00:00:12:09 |             |             | 00:00:00:10 | 00:00:00:10 |  |
|          | Adip1.avi                                                                | 00:00:15:19 | 00:00:19:14 | 00:00:03:20 | 00:00:02:23 | 00:00:06:18 | 00:00:00:10 | 00:00:00:10 |  |

- 2. В открывшемся окне в поле Длительность (чч:мм:сс:кк) (2) установите значение длительности паузы (пауз).
- Если требуется добавить одну паузу, поставьте переключатель (3) и закройте окно, нажав кнопку ОК. Пауза будет добавлена в конец списка или после выбранного пункта (в зависимости от настроек программы).

|     | Добавить паузу                                                                                          |
|-----|----------------------------------------------------------------------------------------------------|
| (2) | Длительность (чч:мм:сс:кк)<br>— 00:00:00:10 По умолчанию                                                |
| 3   | <ul> <li>Добавить одну паузу</li> <li>Добавить несколько пауз</li> </ul>                                |
|     | <ul> <li>Добавлять паузу после каждой картинки</li> <li>Добавлять паузу после каждого ролика</li> </ul> |
|     | ОК Отменить                                                                                             |

 Если требуется добавить сразу несколько пауз: по одной после каждой картинки и/или ролика, поставьте соответствующий переключатель (5) и флажки (6). Нажмите кнопку ОК. Паузы будут добавлены следом за каждой картинкой/роликом в соответствии с настройками.

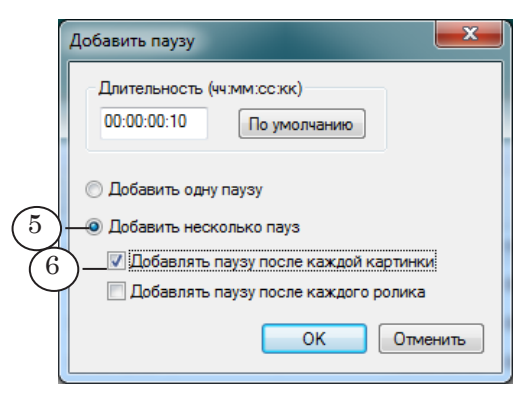

#### 6. Редактирование списка

1. Если требуется переместить пункты в списке, выберите строку (или сразу несколько) и используйте кнопки перемещения (1, 2).

| Файл     Импорт     Настройки     Помрць       Помрць     Помрць     Помрць |                  |             |             |             |             |             |             |             |  |  |  |  |
|-----------------------------------------------------------------------------|------------------|-------------|-------------|-------------|-------------|-------------|-------------|-------------|--|--|--|--|
|                                                                             | Файл             | Старт       | Стоп        | Длительн    | MarkIn      | MarkOut     | FadeIn      | FadeOut     |  |  |  |  |
|                                                                             | Реклама_лого.jpg | 00:00:00:00 | 00:00:03:00 | 00:00:03:00 |             |             | 00:00:00:15 | 00:00:00:15 |  |  |  |  |
| *                                                                           | Пауза            | 00:00:03:00 | 00:00:03:10 | 00:00:00:10 |             |             |             |             |  |  |  |  |
| I                                                                           | Adip5.avi        | 00:00:03:10 | 00:00:15:19 | 00:00:12:09 |             |             | 00:00:00:10 | 00:00:00:10 |  |  |  |  |
| I                                                                           | Adip1.avi        | 00:00:15:19 | 00:00:19:14 | 00:00:03:20 | 00:00:02:23 | 00:00:06:18 | 00:00:00:10 | 00:00:00:10 |  |  |  |  |
|                                                                             | Реклама.jpg      | 00:00:19:14 | 00:00:19:24 | 00:00:00:10 |             |             | 00:00:00:10 | 00:00:00:10 |  |  |  |  |
| 88                                                                          | Пауза            | 00:00:19:24 | 00:00:20:09 | 00:00:00:10 |             |             |             |             |  |  |  |  |
|                                                                             |                  |             |             |             |             |             |             |             |  |  |  |  |

2. Чтобы удалить пункт из списка, выберите пункт и нажмите кнопку Удалить выбранные задания (3).

|                                           | 🗱 SLMovieListEditor "D:\MovieListEditor\Проекты\Арт-реклама.SLMovieList" |                  |             |             |             |             |             |             |             |  |  |  |  |
|-------------------------------------------|--------------------------------------------------------------------------|------------------|-------------|-------------|-------------|-------------|-------------|-------------|-------------|--|--|--|--|
| Φ                                         | Файл Импорт Настройки Помощь                                             |                  |             |             |             |             |             |             |             |  |  |  |  |
| 🏴 🗣 🅦   🖕 🗹 🚛   🐏 🦛   🔃 🄍 💓   💽 🗯 🗰   🐴 🗞 |                                                                          |                  |             |             |             |             |             |             |             |  |  |  |  |
|                                           |                                                                          | Файл 3           | Старт       | Стоп        | Длительн    | MarkIn      | MarkOut     | FadeIn      | FadeOut     |  |  |  |  |
|                                           |                                                                          | Реклама_лого.,рд | 00:00:00:00 | 00:00:03:00 | 00:00:03:00 |             |             | 00:00:00:15 | 00:00:00:15 |  |  |  |  |
| 3                                         | 88                                                                       | Пауза            | 00:00:03:00 | 00:00:03:10 | 00:00:00:10 |             |             |             |             |  |  |  |  |
|                                           | I                                                                        | Adip5.avi        | 00:00:03:10 | 00:00:15:19 | 00:00:12:09 |             |             | 00:00:00:10 | 00:00:00:10 |  |  |  |  |
|                                           | I                                                                        | Adip1.avi        | 00:00:15:19 | 00:00:19:14 | 00:00:03:20 | 00:00:02:23 | 00:00:06:18 | 00:00:00:10 | 00:00:00:10 |  |  |  |  |
|                                           |                                                                          | Реклама.jpg      | 00:00:19:14 | 00:00:19:24 | 00:00:00:10 |             |             | 00:00:00:10 | 00:00:00:10 |  |  |  |  |
|                                           |                                                                          | Пауза            | 00:00:19:24 | 00:00:20:09 | 00:00:00:10 |             |             |             |             |  |  |  |  |
|                                           |                                                                          |                  |             |             |             |             |             |             |             |  |  |  |  |

#### 7. Редактирование общей длительности задания

(

Предусмотрена возможность непосредственно задать требуемое значение общей длительности задания.

Общая длительность может быть изменена за счет уменьшения/увеличения длительности воспроизведения для всех пауз или/и картинок одновременно.

**Примечание:** Общая длительность не может быть меньше суммарной длительности воспроизведения всех роликов, включенных в задание.

> Для изменения длительности задания вызовите окно Корректировать проект с помощью команды Файл > Корректировать проект (1).

| Φai | йл Импорт Настройки Пом | ющь      |             |             |        |         |             |            |  |  |
|-----|-------------------------|----------|-------------|-------------|--------|---------|-------------|------------|--|--|
|     | Новый<br>Открыть        |          |             | 💽 🇱         | 🗰 🐴    |         |             |            |  |  |
|     | Сохранить               | арт      | Стоп        | Длительн    | MarkIn | MarkOut | FadeIn      | FadeOut    |  |  |
|     | Сохранить как           | 00:00:00 | 00:00:03:00 | 00:00:03:00 |        |         | 00:00:00:15 | 00:00:00:1 |  |  |
|     | Koppertuporati apoert   | 00:03:00 | 00:00:03:10 | 00:00:00:10 |        |         |             |            |  |  |

2. Текущая (на момент вызова окна настройки) длительность проекта отображается в информационном поле (2).

|                | Корректировать проект                                                         |
|----------------|-------------------------------------------------------------------------------|
|                | Длительность проекта                                                          |
| $\binom{2}{2}$ | Текущая: 00:00:19:24                                                          |
| (3)            | — Новая: 00:00:21:0                                                           |
| $\sim$         | Разница: 00:00:01:01                                                          |
| (4)            | Использовать паузы для корректировки длительности проекта                     |
|                | Использовать картинки для корректировки длительности проекта<br>5 ОК Отменить |

- 3. В поле Новая введите требуемое значение (3).
- 4. Выберите, длительность каких пунктов задания будет изменена, поставив соответствующие флажки (4).
- 5. Для принятия изменений нажмите кнопку ОК (5).
- 6. В результате длительности воспроизведения картинок и пауз изменились, и за счет этого изменится общая длительность всего задания.

### Импорт субтитров

#### 1. Принцип работы

ПО ForwardT Software позволяет организовать показ фильма с внешними субтитрами. Управление синхронным воспроизведением видеофильма и подстрочных титров выполняется из приложения FDOnAir.

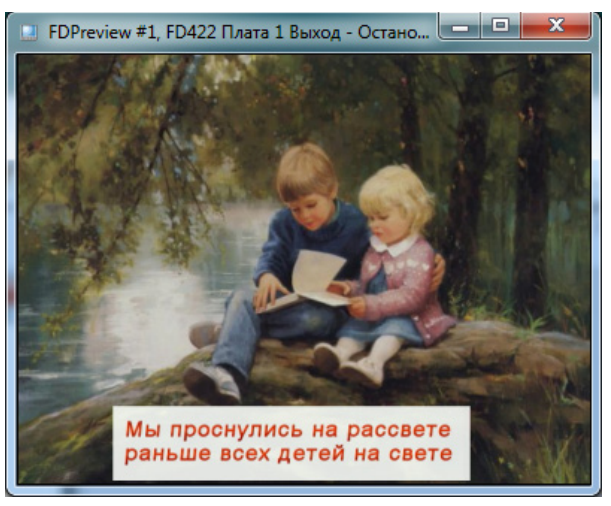

Чтобы выполнять наложение субтитров, в FDOnAir должен быть загружен титровальный проект, содержащий титровальный элемент Рекламный блок. Этот элемент определяет область экрана, в которой будут показываться строки титров. Задание для элемента содержит перечень графических файлов с отдельными строками текста субтитров и пауз между ними.

В редакторе SLMovieListEditor предусмотрена возможность автоматически создавать задание на основе SRT-файла субтитров (подробнее см. следующий раздел) – функция Создать субтитры.

В результате работы функции текстовый файл с субтитрами преобразуется в набор графических файлов в формате \*.tga и список этих файлов и пауз между ними. При сохранении проекта список автоматически преобразуется в XML-файл задания для элемента Рекламный блок.

| SLMovieListEditor                         |             |             |             |        |         |             |             |  |  |  |  |  |
|-------------------------------------------|-------------|-------------|-------------|--------|---------|-------------|-------------|--|--|--|--|--|
| Файл Импорт Настройки Помощь              |             |             |             |        |         |             |             |  |  |  |  |  |
| 🏴 🗣 🌺   💽 🔽 🗊   🖿 🦣   🗊 🕮 🧱   💽 🗯 📖   🐴 🗞 |             |             |             |        |         |             |             |  |  |  |  |  |
| Файл                                      | Старт       | Стоп        | Длительн    | MarkIn | MarkOut | FadeIn      | FadeOut     |  |  |  |  |  |
| 📳 Дудочка_1.tga                           | 00:00:00:00 | 00:00:00:16 | 00:00:00:16 |        |         | 00:00:00:10 | 00:00:00:10 |  |  |  |  |  |
| [ Дудочка_2.tga                           | 00:00:00:16 | 00:00:03:20 | 00:00:03:04 |        |         | 00:00:00:10 | 00:00:00:10 |  |  |  |  |  |
| 🗱 Пауза                                   | 00:00:03:20 | 00:00:04:11 | 00:00:00:16 |        |         |             |             |  |  |  |  |  |
| Дудочка_3.tga                             | 00:00:04:11 | 00:00:10:10 | 00:00:05:24 |        |         | 00:00:00:10 | 00:00:00:10 |  |  |  |  |  |
| 🗱 Пауза                                   | 00:00:10:10 | 00:00:11:11 | 00:00:01:01 |        |         |             |             |  |  |  |  |  |
| [ Дудочка_4.tga                           | 00:00:11:11 | 00:00:14:09 | 00:00:02:23 |        |         | 00:00:00:10 | 00:00:00:10 |  |  |  |  |  |

Один TGA-файл соответствует одному блоку текста из файла с субтитрами.

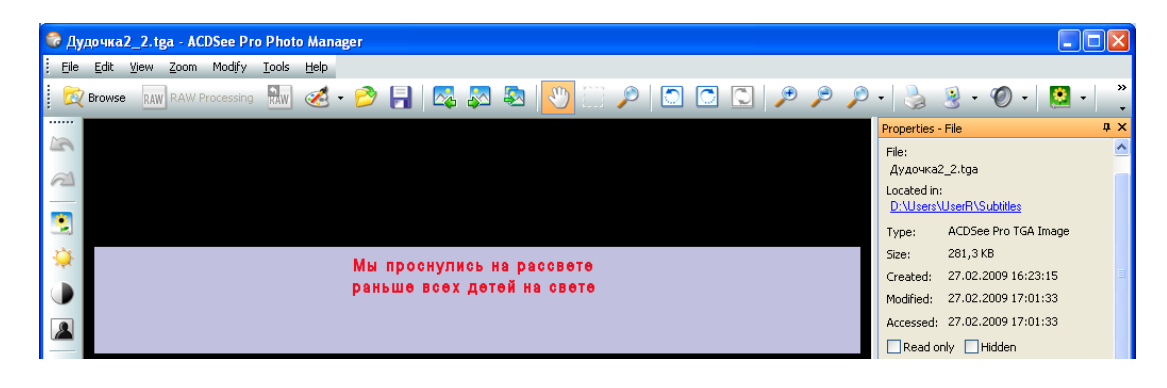

#### 2. Подготовка к использованию

Чтобы создать задание с помощью программы SLMovieListEditor для показа субтитров, предварительно подготовьте:

1. Файл субтитров – SRT-файл.

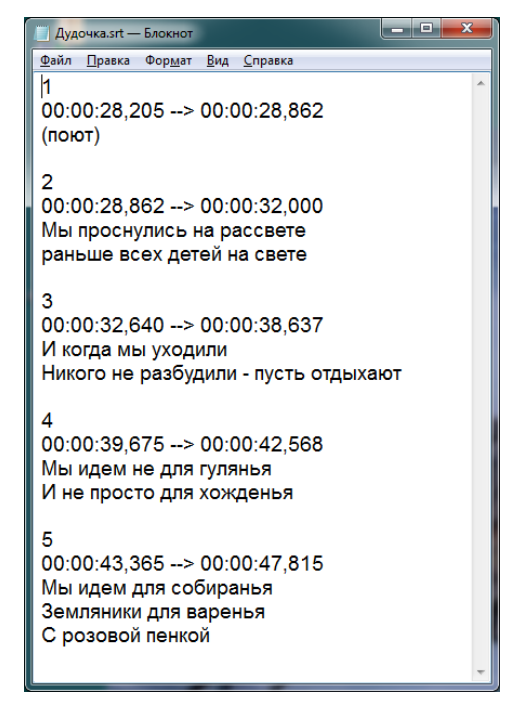

Примечание: Файл субтитров содержит текст подстрочника, разбитый на блоки в соответствии с метками времени, и сами метки, а также может содержать дополнительные данные. Для представления этой информации разработано большое количество форматов. В приложении SLMovieListEditor поддерживается формат SRT. Создать SRT-файл можно, например, с помощью программы Subtitle Workshop (сторонняя программа). Дополнительную информацию о работе с субтитрами, форматах файлов субтитров и т.п. можно найти по следующему адресу:

http://en.wikipedia.org/wiki/Subrip.

Импорт субтитров

2. Файл региона – RGN-файл. В регионе обязательно должен быть объект типа TextBox (1).

Регион используется как шаблон оформления картинки – прямоугольника со строками титров.

В соответствии с этим шаблоном будут заданы размер прямоугольника, цвет и прозрачность подложки, параметры оформления текста: шрифт, цвет, настройки параграфа и пр.

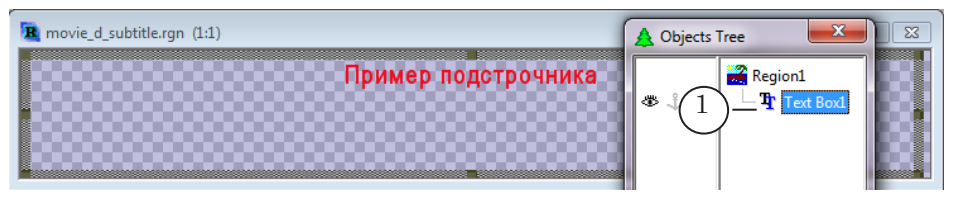

**Примечание:** Файл региона – это файл, созданный в программе Forward Titling из состава ПО ForwardT Software (см. руководство пользователя «Forward Titling: Графический редактор»). Имя файла региона имеет расширение rgn.

1. В главном окне программы вызовите команду главного меню Импорт > Создать субтитры (1).

| 🚆 SLMovieListEditor "D:\MovieListEditor\Проекты\Субтитры_новости.SLMovieList" |       |      |          |        |         |        |         |  |  |  |  |  |
|-------------------------------------------------------------------------------|-------|------|----------|--------|---------|--------|---------|--|--|--|--|--|
| Файл Импорт Настройки Помощь                                                  |       |      |          |        |         |        |         |  |  |  |  |  |
| 1 Создать субтитры                                                            |       |      |          |        |         |        |         |  |  |  |  |  |
| Файл                                                                          | Старт | Стоп | Длительн | MarkIn | MarkOut | FadeIn | FadeOut |  |  |  |  |  |
|                                                                               |       |      |          |        |         |        |         |  |  |  |  |  |
|                                                                               |       |      |          |        |         |        |         |  |  |  |  |  |
|                                                                               |       |      |          |        |         |        |         |  |  |  |  |  |
|                                                                               |       |      |          |        |         |        |         |  |  |  |  |  |
|                                                                               |       |      |          |        |         |        |         |  |  |  |  |  |
|                                                                               |       |      |          |        |         |        |         |  |  |  |  |  |
|                                                                               |       |      |          |        |         |        |         |  |  |  |  |  |

- 2. В открывшемся окне настройте полный путь к SRTфайлу с субтитрами (2). Для вызова стандартного диалога выбора файла нажмите кнопку Выбрать (3).
- 3. Задайте полный путь к RGN-файлу с шаблоном картинок (4). Для вызова стандартного диалога выбора файла нажмите кнопку Выбрать (5).

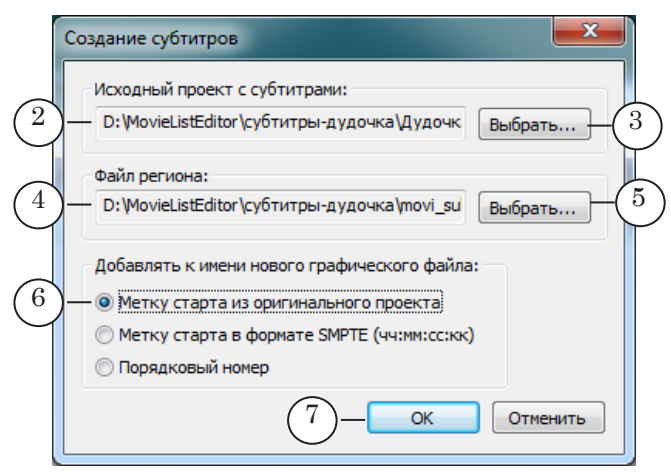

4. Выберите способ формирования имен результирующих ТGA-файлов, поставив соответствующий переключатель (6).

Имена графическим файлам присваиваются автоматически. Основой имени служит имя исходного SRT-файла. К данной основе добавляется символ подчеркивания и строка цифр. Строка цифр, по выбору пользователя, может содержать порядковый номер блока или время старта блока.

Место размещения TGA-файлов выбирается автоматически. Они сохраняются в папку с файлом проекта, открытого в главном окне в момент вызова функции импорта.

| <ul> <li>Пример: Пусть имя файла с титрами – Дудочка.srt. На рисунке потны возможные варианты наименования графических ф в этом случае:</li> <li>(1) – к основе добавлено время старта блока в ф мате чч:мм:сс:мсмсмс (Метка старта из оригинально проекта);</li> </ul> |                            |             |             |             |  |  |  |  |  |  |  |
|----------------------------------------------------------------------------------------------------|----------------------------|-------------|-------------|-------------|--|--|--|--|--|--|--|
| <ul> <li>(2) – добавлено время старта блока в формате<br/>чч:мм:сс:кадры (Метка старта в формате SMPTE);</li> <li>(3) – добавлен порядковый номер блока (Порядковы)</li> </ul>                                                                                          |                            |             |             |             |  |  |  |  |  |  |  |
|                                                                                                    | номер).                    |             |             |             |  |  |  |  |  |  |  |
|                                                                                                    | Файл                       | Старт       | Стоп        | Длительн    |  |  |  |  |  |  |  |
|                                                                                                    | Пауза                      | 00:00:00:00 | 00:00:28:05 | 00:00:28:05 |  |  |  |  |  |  |  |
|                                                                                                    | 🤮 Дудочка_00_00_28_205.tga | 00:00:28:05 | 00:00:28:21 | 00:00:00:16 |  |  |  |  |  |  |  |
| (1)-                                                                                                    | Дудочка_00_00_28_862.tga   | 00:00:28:21 | 00:00:32:00 | 00:00:03:04 |  |  |  |  |  |  |  |
|                                                                                                    | Файл                       | Старт       | Стоп        | Длительн    |  |  |  |  |  |  |  |
|                                                                                                    | 🗱 Пауза                    | 00:00:00:00 | 00:00:28:05 | 00:00:28:05 |  |  |  |  |  |  |  |
|                                                                                                    | Дудочка_00_00_28_05.tga    | 00:00:28:05 | 00:00:28:21 | 00:00:00:16 |  |  |  |  |  |  |  |
| (2)-                                                                                                    | - Дудочка_00_00_28_21.tga  | 00:00:28:21 | 00:00:32:00 | 00:00:03:04 |  |  |  |  |  |  |  |
|                                                                                                    | Файл                       | Старт       | Стоп        | Длительн    |  |  |  |  |  |  |  |
|                                                                                                    | 🗱 Пауза                    | 00:00:00:00 | 00:00:28:05 | 00:00:28:05 |  |  |  |  |  |  |  |
|                                                                                                    | Дудочка 1.toa              | 00:00:28:05 | 00:00:28:21 | 00:00:00:15 |  |  |  |  |  |  |  |
| (3) -                                                                                                    | Дудочка 2.toa              | 00:00:28:21 | 00:00:32:00 | 00:00:03:04 |  |  |  |  |  |  |  |

- 5. Нажмите кнопку ОК (7), чтобы закрыть окно и запустить процедуру импорта.
- 6. В результате работы процедуры будут сгенерированы TGA-файлы (8) в соответствии с блоками титров в исходном SRT-файле, в таблице задания появится список этих файлов и пауз между ними (9). Длительность показа каждой картинки с блоком титров будет соответствовать длительности, заданной для этого блока в SRT-файле. Файлы будут записаны в ту же папку, в которой находится файл задания.

| 💭 SLM<br>Файл | AovieListEditor "D:\MovieListEd<br>Импорт Настройки По<br>🌲 🍋 🚺 🙀 🏹 💷 | ditor\Проекты\<br>мощь | Субтитры_нов | вости                                      | n.SLMovieList"                                                 | <b></b>              |                    |                                                                                                    |         |            |
|---------------|-----------------------------------------------------------------------|------------------------|--------------|--------------------------------------------|----------------------------------------------------------------|----------------------|--------------------|----------------------------------------------------------------------------------------------------|---------|------------|
|               | Файл                                                                  | Старт                  | Стоп         | Дл                                         | ительн MarkIn                                                  | MarkOut              | FadeIn             | FadeOut                                                                                                    |         |            |
|               | Пауза                                                                 | 00:00:00:00            | 00:00:28:05  | od                                         |                                                                |                      |                    |                                                                                                    |         | x          |
|               | Дудочка_00_00_28_205.tga                                              | 00:00:28:05            | 00:00:28:21  | oc                                         | () ▼    «                                                      | Иоvi ► Прое          | екты               | 👻 🍫 Поиск: Про                                                                                                    | екты    | Q          |
|               | Дудочка_00_00_28_862.tga                                              | 00:00:28:21            | 00:00:32:00  | ос Упорядочить ▼ Добавить в библиотеку ▼ » |                                                                |                      |                    |                                                                                                    |         |            |
| -335          | Пауза                                                                 | 00:00:32:00            | 00:00:32:16  | 00                                         | эпорядочить ч                                                  | доовыны              | воиолиот           | 14                                                                                                    | ·····   |            |
|               | Дудочка_00_00_32_640.tga                                              | 00:00:32:16            | 00:00:38:15  | 00                                         | од<br>© Creative Cloud Files<br>© Jarpyзки<br>© Недавние места | 1.51                 |                    | Пидочка 00 00 28                                                                                                    | 205.tga | $\bigcirc$ |
|               | Пауза                                                                 | 00:00:38:15            | 00:00:39:16  | oc                                         |                                                                | Дудочка_00_00_28_8   | _00_00_28_862.tga8 |                                                                                                    |         |            |
|               | Дудочка_00_00_39_675.tga                                              | 00:00:39:16            | 00:00:42:14  | oq                                         |                                                                | 🚮 Дудочка_00_00_32_( |                    |                                                                                                    |         |            |
|               | Пауза                                                                 | 00:00:42:14            | 00:00:43:09  | oc                                         | 🧮 Рабочий ст                                                   | ол                   |                    | Дудочка_00_00_39_(<br>Дудочка_00_00_42)                                                                                                    | 675.tga |            |
|               | Дудочка_00_00_43_365.tga                                              | 00:00:43:09            | 00:00:47:20  | oc                                         | Euforgereru                                                    |                      | + 4                | марания и праводать на конструкти. Справодать на конструкти на конструкти. Праводать на конструкти на конструкт<br>Конструкти на конструкти на конструкти на конструкти на конструкти на конструкти на конструкти на конструкти на | 505.tga | Ψ<br>•     |
|               |                                                                       |                        |              |                                            | Элем                                                           | ентов: 18            |                    |                                                                                                    |         |            |

- 💭 SLMovieListEditor "D:\MovieListEditor\Проекты\Субтитры\_новости.SLMovieList" \_ 🗆 🗙 Файл Импорт Настройки Помощь ka | 🔃 🔍 💓 🔂 👘 👘 Новый... Открыть... (10)Длительн... MarkIn MarkOut FadeIn FadeOut арт Стоп Сохранить Сохранить как... 00:00:00 00:00:28:05 00:00:28:05 00:28:05 00:00:28:21 00:00:00:16 00:00:00:10 00:00:00:10 Корректировать проект... Дудочка\_00\_00\_28\_862.tga 00:00:00:10 00:00:00:10 00:00:28:21 00:00:32:00 00:00:03:04 \* Пауза 00:00:32:00 00:00:32:16 00:00:00:16 Дудочка\_00\_00\_32\_640.tga 00:00:32:16 00:00:38:15 00:00:05:24 00:00:00:10 00:00:00:10 🞆 Пауза 00:00:38:15 00:00:39:16 00:00:01:01 Дудочка\_00\_00\_39\_675.tga 00:00:39:16 00:00:42:14 00:00:02:23 00:00:00:10 00:00:00:10 \* Пауза 00:00:42:14 00:00:43:09 00:00:00:20
- Сохраните задание. Для этого вызовите команду меню Файл > Сохранить... (10).

#### Приложение. XML-схема структуры файла задания

Заданием для титровального элемента Рекламный блок является XML-файл с расширением SLMovieList. Файл содержит информацию, необходимую для показа последовательности видеороликов, картинок, пауз: порядок следования, имена файлов, длительности воспроизведения и плавных переходов.

Файл можно открыть для просмотра в любом текстовом редакторе, например, Блокнот.

Ниже приведена XDR-схема для файла задания \*.SLMovieList:

<?xml version="1.0"?>

<Schema name="http://x-schema:movieListSchema" xmlns="urn:schemas-microsoft-com:xml-dat" xmlns:dt="urn:schemas-microsoft-com:datatypes"> <AttributeType name="fadeIn" dt:type="float"/> <AttributeType name="fadeOut" dt:type="float"/> <AttributeType name="duration" dt:type="float"/> <AttributeType name="TCF" dt:type="enumeration"dt:values="sec ms"/> <ElementType name="value" dt:type="string"/> <ElementType name="image" model="closed"> <element type="value"/> <attribute type="fadeln"/> <attribute type="fadeOut"/> <attribute type="duration"/> </ElementType> <ElementType name="movie" model="closed"> <element type="value"/> <attribute type="fadeln"/> <attribute type="fadeOut"/> </ElementType> <ElementType name="pause" model="closed"> <attribute type="duration"/> </ElementType> <ElementType name="movieList" model="closed"> <element type="image" minOccurs="0" maxOccurs="\*"/> <element type="movie" minOccurs="0" maxOccurs="\*"/> <element type="pause" minOccurs="0" maxOccurs="\*"/> <attribute type="TCF"/> </ElementType> </Schema>

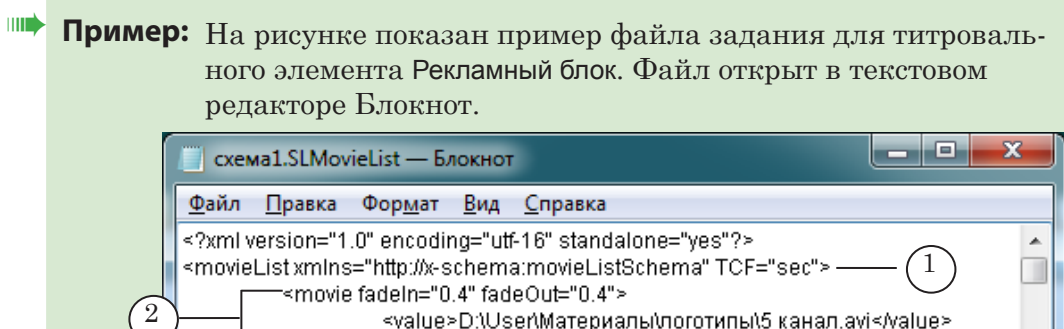

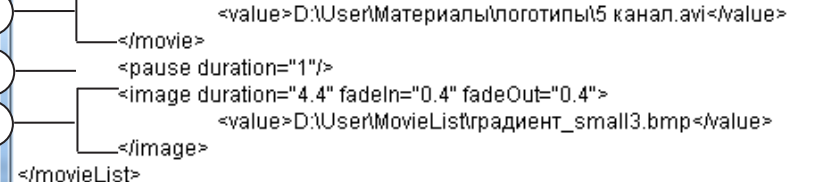

На рисунке цифрами обозначены:

3

4

- 1 открывающий тег корневого элемента;
- 2 элемент, содержащий описание видеоролика;
- 3 элемент, содержащий описание паузы;
- 4 элемент, содержащий описание картинки.

Полезные ссылки

## Документы, рекомендованные в данном руководстве для дополнительного ознакомления:

<u>1. «ForwardTitling: Графический редактор»</u>

2. «FDTitle Designer: Редактор титровальных проектов»

<u>3. «TrimEditor:Информация об аудиовидеофайлах, выбор фрагментов, редактирование SLIniфайлов»</u>

4. «FDOnAir: Автоматизация телевещания»

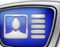